# ИНСТРУКЦИЯ ПО НАСТРОЙКЕ РАБОЧЕГО МЕСТА ДЛЯ РАБОТЫ С JaCarta LT (USB-токен Nano)

## Системные требования

- 1. Операционная система:
  - Windows XP (32/64-бит)
  - Windows Vista (32/64-бит)
  - Windows 7 (32/64-бит)
  - Windows Server 2003 (32/64-бит)
  - Windows Server 2003 R2 (32/64-бит)
  - Windows Server 2008 (32/64-бит)
  - Windows Server 2008 R2 (64-бит)
- 2. КриптоПро СЅР

Версия 3.6 R2/3.6 R3

## Установка драйверов

1. Подключите устройство к компьютеру. Операционная система обнаружит новое оборудование и произведет поиск и установку драйвера. Для установки требуются права администратора

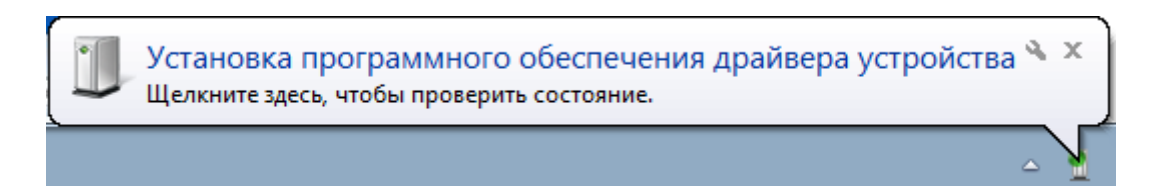

2. По завершению на экране появится сообщение об успешной установке

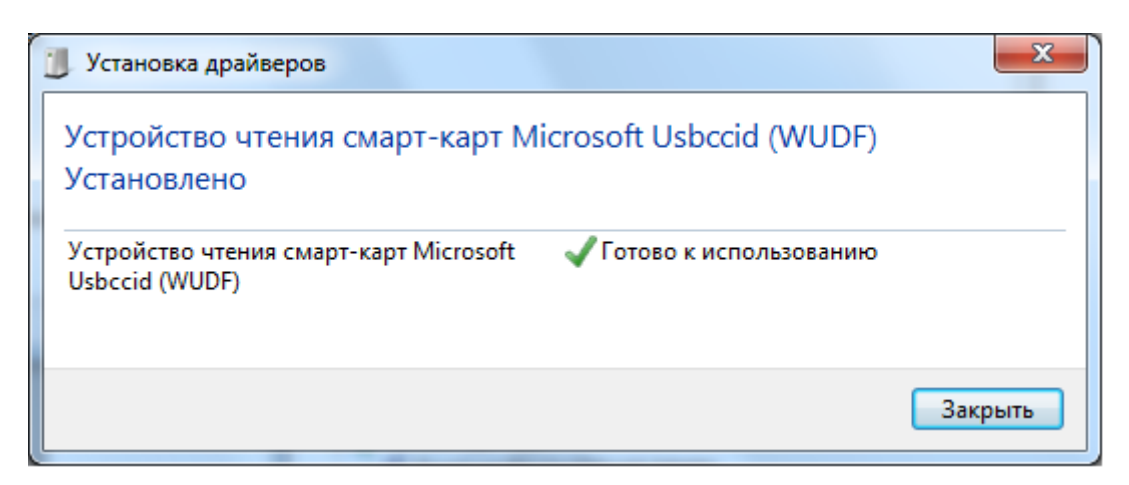

### Установка модулей поддержки ключевых носителей

- 1. Загрузите модули поддержки по следующим ссылкам:
  - для x86: <u>http://www.aladdin-rd.ru/support/downloads/35565/</u>
- для x64: <u>http://www.aladdin-rd.ru/support/downloads/35564/</u>
- 2. Запустите файл установки:
  - для x86: eToken\_for\_CryptoPro\_36\_x86.msp
  - для x64: eToken\_for\_CryptoPro\_x64.msp

Отобразится следующее окно

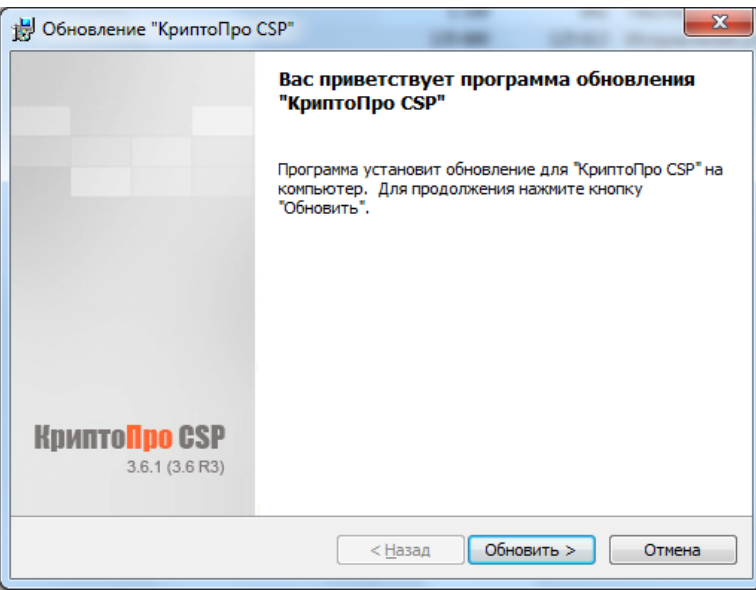

3. Нажмите кнопку «Обновить». Дождитесь завершения установки и нажмите «Готово». Модуль поддержки ключевых носителей для КриптоПро CSP успешно установлен.

<u>Примечание.</u> Если установлена версия «КриптоПро CSP 3.6 R3», проверьте наличие модуля в системе. Откройте меню «Пуск» - «Панель управления» - «КриптоПро CSP». Перейдите на закладку «Оборудование» и нажмите кнопку «Настроить типы носителей». Соответствующий носитель носит имя «JaCarta LT»

| <u>(</u> лючевые  | носители         |                  |          |
|-------------------|------------------|------------------|----------|
| 2                 |                  |                  |          |
|                   |                  |                  |          |
| <u>У</u> становле | аны следующие кл | ючевые носители: |          |
| Ather             | a IDProtect (E)  |                  |          |
|                   | SPOT             |                  | - É      |
| IPOT INPA         | SPOT1            |                  | =        |
| IPOT INPA         | SPOT2            |                  |          |
| 🥒 JaCa            | rta              |                  |          |
| 🥒 JaCa            | rta LT           |                  |          |
| nutol             | ken              |                  |          |
| Ruto              | kenECP           |                  | -        |
|                   |                  |                  |          |
|                   | Добавить         | Удалить          | Свойства |
|                   |                  |                  |          |
|                   |                  |                  |          |
|                   |                  |                  |          |
|                   |                  |                  |          |

Установка утилиты администрирования JC-PROClient

- Загрузите утилиту администрирования по ссылке: <u>http://stat-dl.aladdin-</u> rd.ru/dms/f4f5e2fdf96df06a4922b5fa1ec5e9f65480cb4f/2014/12/04/salimpiev/jc\_proclient.zip
- 2. Запустите файл установки:
- для x86:JC-PROClient-1.0.6.85\_x86.msi
- для x64:JC-PROClient-1.0.6.85\_x64.msi

Отобразится следующее окно

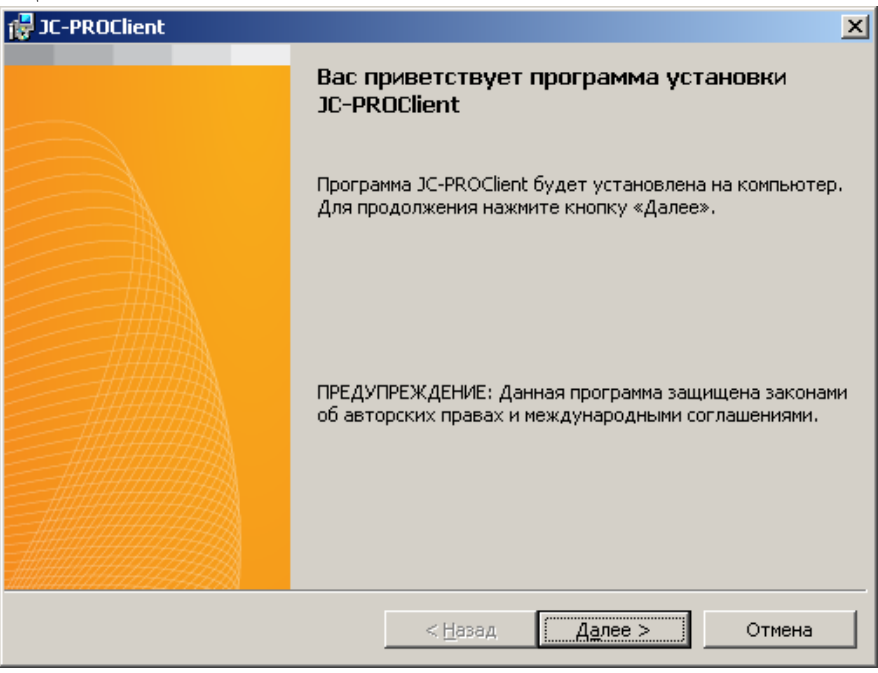

3. Нажмите «Далее», «Установить» и «Готово»

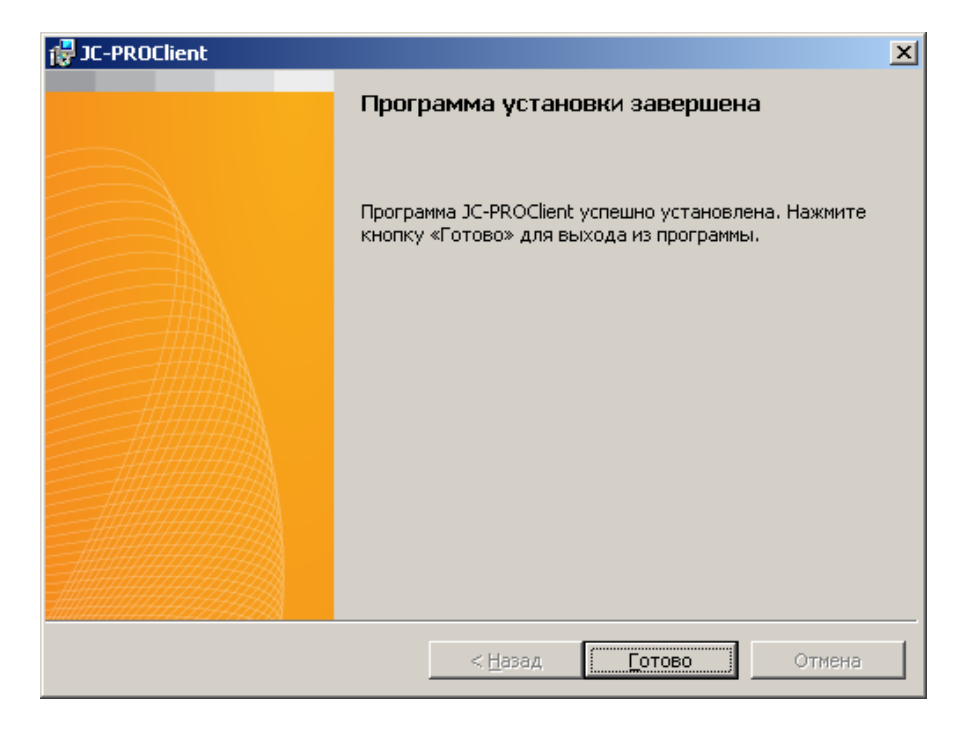

Утилита администрирования JC-PROClient успешно установлена.

#### Запуск утилиты и просмотр сведений о подсоединенных электронных ключах

Чтобы запустить утилиту «JaCarta PRO – управление и администрирование», выберите «Пуск» - «Все программы» - «JC-PROClient» - «JaCarta PRO – управление и администрирование» Основное окно утилиты (вкладка Информация об изделии) выглядит следующим образом.

|                                    |                   | ,                | <b>2</b> 1          |
|------------------------------------|-------------------|------------------|---------------------|
| 🔏 JaCarta PRO – управление и админ | истрирование      |                  |                     |
| Файл Язык Справка                  |                   |                  |                     |
| <b>JaCarta</b> pro                 | УПРАВЛЕНИЕ И А    | дминистрирование |                     |
| Информация об изделии Смена парол  | ия пользователя   | нициализация     |                     |
| JaCarta PRO<br>F0102048            | Серийный номер    | F0102048         |                     |
|                                    | Модель            | JaCarta PRO Mini |                     |
|                                    | Доступно памяти   | 18762 Байт       |                     |
|                                    | Дата производства | 14.03.2012       |                     |
|                                    |                   |                  | Копировать Обновить |
|                                    |                   |                  |                     |
|                                    |                   |                  |                     |
|                                    |                   |                  |                     |
|                                    |                   |                  |                     |
|                                    |                   |                  |                     |
|                                    |                   |                  |                     |
|                                    |                   |                  |                     |
|                                    |                   |                  | <u> </u>            |
|                                    |                   |                  |                     |

Слева отображаются все подсоединенные электронные ключи, а справа для каждого из них отображаются подробные сведения. Каждая запись в левой колонке содержит краткую информацию о подсоединенном электронном ключе.

### Смена пароля пользователя

Электронные ключи JaCarta поставляются со стандартным паролем пользователя: «**1234567890**» (без кавычек). При получении электронного ключа на руки настоятельно рекомендуется сменить пароль пользователя.

Чтобы изменить пароль пользователя, выполните следующие действия.

1. Подсоедините электронный ключ JaCarta к компьютеру и запустите утилиту «JaCarta PRO – управление и администрирование».

2. Если к компьютеру подсоединено несколько электронных ключей, выберите нужный в колонке слева.

3. Перейдите на вкладку Смена пароля пользователя. Окно утилиты примет следующий вид

| 💑 JaCarta PRO – управление и админи | истрирование                                                                                                    |       |
|-------------------------------------|----------------------------------------------------------------------------------------------------|-------|
| Файл Язык Справка                   |                                                                                                    |       |
| JaCarta pro                         |                                                                                                    |       |
|                                     | УПРАВЛЕНИЕ И АДМИНИСТРИРОВАНИЕ                                                                                                   |       |
| Информация об изделии               | пользователя                                                                                                    |       |
| JaCarta PRO<br>0000000E             | Смена пароля пользователя<br>Текущий пароль пользователя<br>Новый пароль пользователя<br>Подтверждение пароля пользователя<br>ОК |       |
|                                     | Алад                                                                                                    | зин 🖭 |

4. В поле Текущий пароль пользователя введите текущий пароль пользователя.

5. В полях Новый пароль пользователя и Подтверждение пароля пользователя введите новый пароль пользователя и подтверждение соответственно.

6. Нажмите «OK». Если были введены верные значения, отобразится следующее сообщение

| 💑 JaCarta PRO                           | ×  |
|-----------------------------------------|----|
| Смена пароля пользователя прошла успешн | ю. |
| ОК                                      |    |

7. Нажмите «**OK**», чтобы закрыть окно. Пароль пользователя электронного ключа JaCarta изменен.

### Инициализация электронного ключа JaCarta

Инициализация электронного ключа может потребоваться при передаче данного ключа другому пользователю. В процессе инициализации удаляются сохраненные в памяти электронного ключа объекты, включая криптографические ключи, сертификаты и объекты данных, также удаляется старый пароль пользователя и назначается новый.

Чтобы инициализировать электронный ключ JaCarta, выполните следующие действия. 1. Подсоедините электронный ключ JaCarta к компьютеру и запустите утилиту «JaCarta PRO - управление и администрирование».

2. Если к компьютеру подсоединено несколько электронных ключей, выберите нужный в колонке слева.

3. Перейдите на вкладку Инициализация. Окно утилиты примет следующий вид

| 💑 JaCarta PRO – управление и админи | стрирование                                                                                                    |      |
|-------------------------------------|----------------------------------------------------------------------------------------------------|------|
| Файл Язык Справка                   |                                                                                                    |      |
| <b>JaCarta</b> pro                  | УПРАВЛЕНИЕ И АДМИНИСТРИРОВАНИЕ                                                                                            |      |
| Информация об изделии               | пользователя                                                                                                    |      |
| JaCarta PRO<br>0000000E             | Инициализация<br>Новый пароль пользователя<br>Подтверждение пароля пользователя<br>Метка изделия<br>ЈаCarta PRO<br>Запуск |      |
|                                     | Алад                                                                                                    | ин 🖭 |

4. В полях Новый пароль пользователя и Подтверждение пароля пользователя задайте новый пароль пользователя и введите подтверждение соответственно.

<u>Примечание.</u> Если инициализация выполняется администратором, то при передаче электронного ключа JaCarta пользователю администратор должен сообщить пользователю установленное значение пароля пользователя – в противном случае пользователь не сможет воспользоваться инициализированным электронным ключом.

5. В поле Метка изделия введите новую метку электронного ключа.

6. Нажмите Запуск. Отобразится следующее окно.

| 💰 JaCarl | ta PRO                                                                                                    | × |
|----------|----------------------------------------------------------------------------------------------------|---|
| į)       | Внимание! В процессе инициализации все данные из памяти электронного ключа<br>будут удалены.<br>Продолжить Отмена |   |
|          |                                                                                                    |   |

Нажмите «Продолжить».

Отобразится следующее сообщение.

| 💰 JaCarta PF | 20             | ×            |
|--------------|----------------|--------------|
| Инициали     | изация заверши | ена успешно. |
|              | ок             |              |
|              | UK             |              |

7. Нажмите «**ОК**», чтобы закрыть окно. Инициализация электронного ключа JaCarta выполнена.